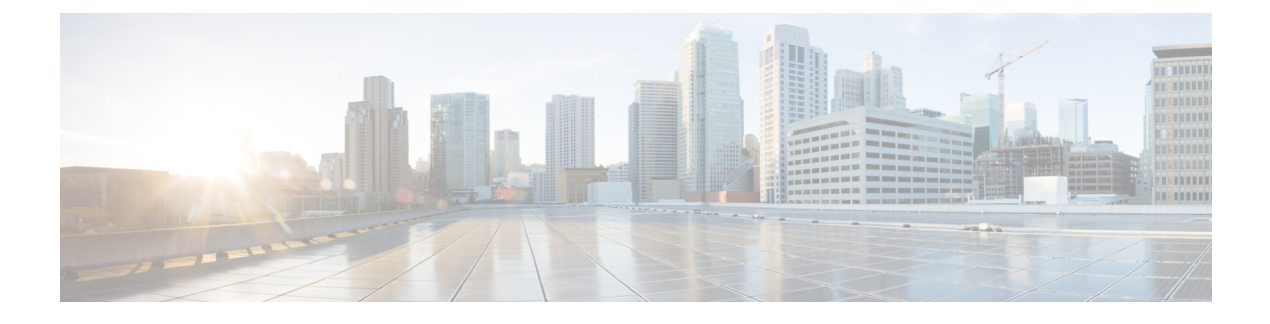

# **Alert Destinations / SIEMs**

- Datadog Integration, on page 1
- Microsoft Sentinel Integration, on page 3
- PagerDuty Integration, on page 4
- ServiceNow Integration, on page 5
- Slack Integration, on page 7
- Webex Integration, on page 8

# **Datadog Integration**

Once configured, Multicloud Defense alerts will sent to Datadog using the defined Alert Service Profile and Alert Rule.

### **Create an Alert Profile Service**

### Before you begin

In order to send alerts to Datadog, the following information is required:

- Datadog account
- API Key

• To Sign up for a Datadog account, refer to Datadog Account (https://www.datadoghq.com/).

 To create a Datadog API Key, refer to Datadog API Key (https://app.datadoghq.com/account/ login?next=%2Faccount%2Fsettings#api).

**Step 1** Navigate to **Administration** > **Alert Profiles** > **Services**.

- Step 2 Click Create.
- Step 3 Name Enter unique name for the alert integration. Example multicloud defense-Datadog-profile.
- **Step 4 Description** (optional) Enter a description for the alert integration.

- **Step 5 Type -** Using the pulldown, choose **Datadog**.
- **Step 6 API Key** Specify the Datadog API Key used to authenticate the communication.

Step 7 Click Save.

### What to do next

Create an alert rule with this new profile.

### **Create an Alert Rule**

#### Before you begin

In order to send alerts to Datadog, the following information is required:

- Datadog account
- API Key

 $\mathcal{P}$ 

- Tip
- To Sign up for a Datadog account, refer to Datadog Account (https://www.datadoghq.com/).
  - To create a Datadog API Key, refer to Datadog API Key (https://app.datadoghq.com/account/ login?next=%2Faccount%2Fsettings#api).

| Step 1  | Navigate to Settings > Alert Profiles > Alert Rules.                                                                                                    |
|---------|----------------------------------------------------------------------------------------------------|
| Step 2  | Click Create.                                                                                                    |
| Step 3  | Profile Name - Enter unique name for the integration. Example multicloud defense-Datadog-alert-rule.                                                                                                    |
| Step 4  | Description (optional) - Enter a description for the alert rule.                                                                                                    |
| Step 5  | Alert Profile - Using the pulldown, choose a PagerDuty Alert Profile. As example, select profile created above multicloud defense-Datadog-profile.                                                                            |
| Step 6  | Type - Using the pulldown, select either System Logs or Discovery.                                                                                                    |
| Step 7  | <b>Sub Type -</b> For Type <b>System Logs</b> , the Sub Type pulldown options are either: <b>Gateway</b> or <b>Account</b> . For Type <b>Discovery</b> , the Sub Type pulldown optionis: <b>Insights Rule</b> .               |
| Step 8  | Severity - For selected Type System Logs, and using the pulldown, select a Severity level from options: Info Warning Medium High or Critical. For Type Discovery, select a Severity level from options: Info Medium Critical. |
| Step 9  | Enabled - Using the checkbox, check to enable this alert profile.                                                                                                    |
| Step 10 | Click Save.                                                                                                    |
|         |                                                                                                    |

# **Microsoft Sentinel Integration**

Once configured, Multicloud Defense alerts will sent to Microsoft Sentinel using the defined Alert Service Profile and Alert Rule.

# **Create an Alert Profile Service**

### Before you begin

In order to send alerts to Microsoft Sentinel, the following information is required:

- Create an Azure Log Analytics Workspace.
- Define an Azure Log Table.

| Step 1 | Navigate to <b>Administration</b> > <b>Alert Profiles</b> > <b>Services</b> . |
|--------|-------------------------------------------------------------------------------|
|--------|-------------------------------------------------------------------------------|

- Step 2 Click Create.
- Step 3 Name Enter unique name for the alert integration. Example mcd-mssentinel-profile.
- **Step 4 Description** (optional) Enter a description for the alert integration.
- Step 5 Type Using the pulldown, choose Microsoft Sentinel.
- **Step 6 API Key** Specify the Shared Key created in Azure for the Azure Log Analytics Workspace.
- **Step 7** Azure Log Table Name Specify the name of the Azure Log defined when creating the Azure Log Analytics Workspace.
- Step 8 Azure Log Analytics Workspace ID Specify the ID of the Azure Log Analytics Workspace.
- Step 9 Click Save.

### What to do next

Create an alert rule with this new profile.

# **Create an Alert Rule**

### Before you begin

In order to send alerts to Microsoft Sentinel, the following information is required:

- Create an Azure Log Analytics Workspace.
- Define an Azure Log Table.

### **Step 1** Navigate to **Settings** > **Alert Profiles** > **Alert Rules**.

- Step 2 Click Create.
- Step 3 Profile Name Enter unique name for the integration. Example mcd-mssentinel-alert-rule.
- **Step 4 Description** (optional) Enter a description for the alert rule.

Step 5 Alert Profile - Using the pulldown, choose a PagerDuty Alert Profile. As example, select profile created above mcd-mssentinel-profile.
Step 6 Type - Using the pulldown, select either System Logs or Discovery.
Step 7 Sub Type - For Type System Logs, the Sub Type pulldown options are either: Gateway or Account. For Type Discovery, the Sub Type pulldown optionis: Insights Rule.
Step 8 Severity - For selected Type System Logs, and using the pulldown, select a Severity level from options: Info Warning Medium High or Critical. For Type Discovery, select a Severity level from options: Info Medium Critical.
Step 9 Enabled - Using the checkbox, check to enable this alert profile.

Step 10 Click Save.

# **PagerDuty Integration**

Once configured, Multicloud Defense alerts will sent to a PagerDuty API gateway using the defined Alert Service Profile and Alert Rule.

### **Create an Alert Profile Service**

### Before you begin

In order to complete the steps in this guide, you will need:

A PagerDuty account with an API Key configured.

 $\mathcal{P}$ 

Tip

• Sign up for a PagerDuty account (https://www.servicenow.com/my-account/sign-up.html).

• Setup the API Key (https://developer.pagerduty.com/api-reference).

| Step 1 | Navigate to Administration > Alert Profiles > Services.                                      |
|--------|----------------------------------------------------------------------------------------------|
| Step 2 | Click Create.                                                                                |
| Step 3 | Name - Enter unique name for the alert integration. Example mcd-pagerduty-profile.           |
| Step 4 | Description (optional) - Enter a description for the alert integration.                      |
| Step 5 | Type - Using the pulldown, choose PagerDuty.                                                 |
| Step 6 | API Key - Copy the PagerDuty API key generated above, or other PagerDuty API Key as desired. |
| Step 7 | Click Save.                                                                                  |

#### What to do next

Create an alert rule with this new profile.

L

# **Create an Alert Rule**

### Before you begin

In order to complete the steps in this guide, you will need:

A PagerDuty account with an API Key configured.

 $\mathcal{P}$ 

Tip

• Sign up for a PagerDuty account (https://www.servicenow.com/my-account/sign-up.html).

• Setup the API Key (https://developer.pagerduty.com/api-reference).

| Step 1  | Navigate to AdministrationAlert ProfilesAlert Rules.                                                                                                    |
|---------|----------------------------------------------------------------------------------------------------|
| Step 2  | Click Create.                                                                                                    |
| Step 3  | Profile Name - Enter unique name for the integration. Example mcd-pagerduty-alert-rule.                                                                                                    |
| Step 4  | Description (optional) - Enter a description for the alert rule.                                                                                                    |
| Step 5  | Alert Profile - Using the pulldown, choose a PagerDuty Alert Profile. As example, select profile created above mcd-pagerduty-profile.                                                                                         |
| Step 6  | Type - Using the pulldown, select either System Logs or Discovery.                                                                                                    |
| Step 7  | <b>Sub Type -</b> For Type <b>System Logs</b> , the Sub Type pulldown options are either: <b>Gateway</b> or <b>Account</b> . For Type <b>Discovery</b> , the Sub Type pulldown optionis: <b>Insights Rule</b> .               |
| Step 8  | Severity - For selected Type System Logs, and using the pulldown, select a Severity level from options: Info Warning Medium High or Critical. For Type Discovery, select a Severity level from options: Info Medium Critical. |
| Step 9  | Enabled - Using the checkbox, check to enable this alert profile.                                                                                                    |
| Step 10 | Click Save.                                                                                                    |

# ServiceNow Integration

Once configured, Multicloud Defense alerts will sent to a ServiceNow API gateway using the defined Alert Service Profile and Alert Rule.

# **Create an Alert Profile Service**

### Before you begin

In order to complete the steps in this guide, you will need:

- A ServiceNow account with an Incoming Webhook URL.
- API Key configured.

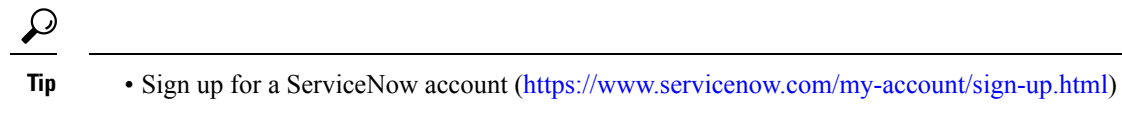

- Setup Webhook and API Key (https://docs.servicenow.com/search?q=setup%20webhook)
- **Step 1** Navigate to **Administration** > **Alert Profiles** > **Services**.
- Step 2 Click Create.
- Step 3 Name Enter unique name for the alert integration. Example mcd-servicenow-profile.
- **Step 4 Description** (optional) Enter a description for the alert integration.
- **Step 5** Type Using the pulldown, choose ServiceNow.
- Step 6 API Key Specify the ServiceNow API key generated above, or other ServiceNow API Key as desired.
- Step 7 API URL Specify the ServiceNow Webhook URL generated above, or other ServiceNow Webhook URL as desired.
- Step 8 Click Save.

#### What to do next

Create an alert rule with this new profile.

### **Create an Alert Rule**

#### Before you begin

In order to complete the steps in this guide, you will need:

- A ServiceNow account with an Incoming Webhook URL.
- An API Key configured.

 $\mathcal{P}$ 

- Sign up for a ServiceNow account (https://www.servicenow.com/my-account/sign-up.html)
  - Setup Webhook and API Key (https://docs.servicenow.com/search?q=setup%20webhook)

- Step 2 Click Create.
- Step 3 Profile Name Enter unique name for the integration. Example mcd-servicenow-alert-rule.
- **Step 4 Description** (optional) Enter a description for the alert rule.
- **Step 5** Alert Profile Using the pulldown, choose a ServiceNow Alert Profile. As example, select profile created above mcd-servicenow-profile.
- Step 6 Type Using the pulldown, select either System Logs or Discovery.
- **Step 7** Select the **Sub Type**.

Step 1 Navigate to Administration > Alert Profiles > Alert Rules.

For Type System Logs, the options are either Gateway or Account.
For Type Discovery, the only option is Insights Rule.
Step 8 Select the Severity.
For selected Type System Logs, and using the pulldown, select a Severity level from options: Info Warning Medium High or Critical.
For Type Discovery, select Info Medium Critical.
Step 9 Enabled - Using the checkbox, check to enable this alert profile.
Step 10 Click Save.

# **Slack Integration**

Once configured, Multicloud Defense alerts will sent to a Slack Incoming Webhook URL using the defined Alert Service Profile and Rule.

### **Create an Alert Profile Service**

#### Before you begin

In order to complete the steps in this guide, you will need:

• A Slack account with an incoming webhook URL configured.

 $\mathcal{P}$ 

- Tip 1. Create a Slack account (https://slack.com/get-started#/create).
  - Create an incoming Webhook (https://slack.com/help/articles/ 115005265063-Incoming-webhooks-for-Slack#set-up-incoming-webhooks).

- Step 2 Click Create.
- **Step 3** Name Enter unique name for the alert integration. Example mcd-slack-profile.
- **Step 4 Description** (optional) Enter a description for the alert integration.
- **Step 5 Type** Using the pulldown, choose **Slack**.
- Step 6 API URL Specify the Slack Webhook URL generated above, or other Slack Webhook URL as desired.

#### What to do next

Create an alert rule with this new profile.

Step 1 Navigate to Administration > Alert Profiles > Services.

### **Create an Alert Rule**

### Before you begin

In order to complete the steps in this guide, you will need:

A Slack account with an Incoming Webhook URL configured.

 $\mathcal{P}$ 

| lip | 1. | Create a Slack account | (https://slack.com | /get-started#/create). |
|-----|----|------------------------|--------------------|------------------------|
|-----|----|------------------------|--------------------|------------------------|

 Create an incoming Webhook (https://slack.com/help/articles/ 115005265063-Incoming-webhooks-for-Slack#set-up-incoming-webhooks).

| Step 1  | Navigate to Administration > Alert Profiles > Alert Rules.                                                                                                    |
|---------|----------------------------------------------------------------------------------------------------|
| Step 2  | Click Create.                                                                                                    |
| Step 3  | Profile Name - Enter unique name for the integration. Example mcd-slack-alert-rule.                                                                                                    |
| Step 4  | <b>Description</b> (optional) - Enter a description for the aler trule.                                                                                                    |
| Step 5  | Alert Profile - Using the pulldown, choose a Slack Alert Profile. As example, select profile created above mcd-slack-profile.                                                                                                 |
| Step 6  | Type - Using the pulldown, select either System Logs or Discovery.                                                                                                    |
| Step 7  | <b>Sub Type -</b> For Type <b>System Logs</b> , the Sub Type pulldown options are either: <b>Gateway</b> or <b>Account</b> . For Type <b>Discovery</b> , the Sub Type pulldown optionis: <b>Insights Rule</b> .               |
| Step 8  | Severity - For selected Type System Logs, and using the pulldown, select a Severity level from options: Info Warning Medium High or Critical. For Type Discovery, select a Severity level from options: Info Medium Critical. |
| Step 9  | Enabled - Using the checkbox, check to enable this alert profile.                                                                                                    |
| Step 10 | Click Save.                                                                                                    |
|         |                                                                                                    |

# **Webex Integration**

Once configured, Multicloud Defense alerts will sent to a Webex API gateway using the defined Alert Service Profile and Alert Rule.

### **Create an Alert Profile Service**

### Before you begin

In order to complete the steps in this guide, you will need:

- A Webex account with an Incoming Webhook URL.
- · API Key configured.

- Note 1. Create or access a Webex account.
  - 2. Create a Webex Incoming Webhook.
  - 3. Accept the Incoming Webhook permissions.
  - 4. Provide a Name and select a Webex Space.
  - 5. Copy the Webex Webhook URL to use in the configuration of the Alert Service Profile.

**Step 1** Navigate to Administration > Alert Profiles > Services.

- Step 2 Click Create.
- Step 3 Name Enter unique name for the alert integration. An example would be mcd-servicenow-profile.
- **Step 4** (Optional) **Description** Enter a description for the alert integration.
- **Step 5 Type -** Using the pulldown, choose **Webex**.
- **Step 6** API URL Specify the Webex Webhook URL generated as part of the prerequisites, or other Webex Webhook URL as desired.

### What to do next

Create an alert rule with this new profile.

# **Create an Alert Rule**

| Step 1 | Navigate to Administration > Alert Profiles > Alert Rules.                                                                         |
|--------|----------------------------------------------------------------------------------------------------|
| Step 2 | Click Create.                                                                                                    |
| Step 3 | Profile Name - Enter unique name for the integration. An example is mcd-servicenow-alert-rule.                                     |
| Step 4 | (Optional) <b>Description</b> - Enter a description for the alert rule.                                                            |
| Step 5 | Alert Profile - Using the pulldown, choose a Webex Alert Profile. As example, select profile created above mcd-servicenow-profile. |
| Step 6 | Type - Using the pulldown, select either System Logs or Discovery.                                                                 |
| Step 7 | Select the <b>Sub Type</b> .                                                                                                    |
|        | • For Type System Logs, the options are either Gateway or Account.                                                                 |
|        | • For Type Discovery, the only option is <b>Insights Rule</b> .                                                                    |
| Step 8 | Se;ect the <b>Severity</b> .                                                                                                    |
|        | • For selected Type System Logs, and using the pulldown, select either Info Warning Medium High or Critical.                       |
|        | • For Type Discovery, select Info Medium Critical.                                                                                 |
| Step 9 | Enabled - Using the checkbox, check to enable this alert profile.                                                                  |

Step 10 Click Save.